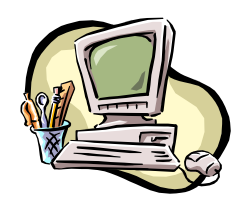

## MS Excel / Solver

- 1. Rozmieszczenie komórek w Excelu **zadanie0-przyklad.xls** [każdy problem rozwiązujemy w osobnym arkuszu lub pliku]
- 2. Uruchomienie Solvera (jeżeli na wstążce Dane brakuje opcji Solver, to należy doinstalować odpowiedni dodatek patrz opis na końcu pliku):

|                                                                  |                                                                  |                                 |                                                                                                    |                                | zadameo-              | pizykiau.kis [ iiyb zg | anoscij in  | incrosoft Exce |           |                    |               |     |   |    |   |   |        |      |   | ~                |
|------------------------------------------------------------------|------------------------------------------------------------------|---------------------------------|----------------------------------------------------------------------------------------------------|--------------------------------|-----------------------|------------------------|-------------|----------------|-----------|--------------------|---------------|-----|---|----|---|---|--------|------|---|------------------|
| Narzędzia główne W                                               | stawianie Układ strony                                           | Formuly Dane Re                 | ecenzja Widok Dewelope                                                                                                    | er PDF Architect               | 5 Creator             |                        |             |                |           |                    |               |     |   |    |   |   |        |      |   | •                |
| #A #A #A #A                                                      |                                                                  | Polaczenia A.L.                 | Wvezvić                                                                                                    |                                |                       | 12 10                  | 000 E       | 403            | 500       | Pokaz szczegóły    | Analiza da    | wch |   |    |   |   |        |      |   |                  |
|                                                                  |                                                                  |                                 | T Y Zartonul nonounia                                                                                                    |                                | 0                     | 17 113                 | 변문          | <b>4</b> 3     |           | - Ilkovi szczanóky | 2. Coher      |     |   |    |   |   |        |      |   |                  |
| Z programu Z sieci Z Z inny                                      | ch Istniejące Odśwież 🚽                                          | Z Sortuj                        | j Filtruj                                                                                                    | Tekst jako Usur                | Poprawnoś             | ić Konsoliduj Analizi  | Grupuj      | Rozgrupuj      | Suma      | 2 out) moregon     |               |     |   |    |   |   |        |      |   |                  |
| Access Web tekstu źródel                                         | <ul> <li>połączenia wszystko + 60</li> </ul>                     | Eoytuj iącza                    | y zaawansowane                                                                                                    | kolumny duplik                 | aty danych*           | symulac                | 1* *        | * C            | zęściowa  |                    |               |     |   |    |   |   |        |      |   |                  |
| Dane zewnętrzne                                                  | Polacz                                                           | enia                            | softowanie i nitrowanie                                                                                                    | 10                             | Narzędzia da          | anyen                  |             | N.             | unspekt   | 12                 | Allaliza      |     |   |    |   |   |        |      |   | <u> </u>         |
| E3 • (*                                                          | <i>fs</i> 1000                                                   |                                 |                                                                                                    |                                |                       |                        |             |                |           |                    | Solver        |     |   |    |   |   |        |      |   |                  |
| A                                                                | B C                                                              | D                               | E F                                                                                                    | G H                            | 1                     | J K                    | L           | M              | N         | 0                  | P             | R   | S | T  | U | V | W      | Х    | Y |                  |
| <ol> <li>wartości zmiennych decyz</li> </ol>                     | yjnych 01 0                                                      | wartosc funkcji celu            | SUMA.ILOCZYNÓW                                                                                                    |                                |                       |                        |             |                |           |                    |               |     |   |    |   |   |        |      |   | - 1              |
| 2 wsporczynniki junko                                            | renie 1 2 1                                                      |                                 | 1000                                                                                                    |                                |                       |                        |             |                |           |                    |               |     |   |    |   |   |        |      |   |                  |
| 4 ogranicz                                                       | enie 2 3 3                                                       | l \                             | 2400                                                                                                    |                                |                       |                        |             |                |           |                    |               |     |   |    |   |   |        |      |   |                  |
| 5 ogranicz                                                       | enie 3 1,5 0                                                     | 1 0                             | 600                                                                                                    |                                |                       |                        |             |                |           |                    |               |     |   |    |   |   |        |      |   |                  |
|                                                                  | współczynniki lewych                                             | wartości lewych                 | wartości pra SUMA.ILOCZYNÓW                                                                                                    |                                |                       |                        |             |                |           |                    |               |     |   |    |   |   |        |      |   |                  |
| 6                                                                | stron ograniczeń                                                 | stron ograniczeń                | stron ograniczeń                                                                                                    |                                |                       |                        |             |                |           |                    |               |     |   |    |   |   |        |      |   |                  |
| 7                                                                |                                                                  |                                 | Contract of Contract of Contra |                                |                       |                        |             |                |           |                    |               |     |   |    |   |   |        |      |   |                  |
| 8                                                                | komórka zmieniana przez                                          | komórka zmieniana               | a przez                                                                                                    |                                |                       |                        |             |                |           |                    |               |     |   |    |   |   |        |      |   |                  |
| 9                                                                | ustawić na zero                                                  | ustawić na zero                 | 10                                                                                                    |                                |                       |                        |             |                |           |                    |               |     |   |    |   |   |        |      |   |                  |
| 10                                                               |                                                                  |                                 |                                                                                                    |                                |                       |                        |             |                |           |                    |               |     |   |    |   |   |        |      |   |                  |
| 12 Modelowany problem pro                                        | gramowania matematyczne                                          | eao.                            |                                                                                                    |                                |                       |                        |             |                |           |                    |               |     |   |    |   |   |        |      |   |                  |
| 13                                                               | granio natomati jozn                                             | ogoi                            |                                                                                                    |                                |                       |                        |             |                |           |                    |               |     |   |    |   |   |        |      |   |                  |
| 14 Pewna firma zastanawia się                                    | ile jednostek dwóch rodzaj                                       | jów pasz produkować             | aby zapewnić sobie maksyma                                                                                                    | alny zysk ze sprze             | edaży i               |                        |             |                |           |                    |               |     |   |    |   |   |        |      |   |                  |
| 15 jednocześnie nie przekroc:                                    | zyć dostępnych zasobów. Je                                       | edna jednostka paszy            | typu 1 wymaga:                                                                                                    |                                |                       |                        |             |                |           |                    |               |     |   |    |   |   |        |      |   |                  |
| 16 - 2 jednostek składnika 1,                                    |                                                                  |                                 |                                                                                                    |                                |                       |                        |             |                |           |                    |               |     |   |    |   |   |        |      |   |                  |
| 17 - 3 jednostek składnika 21<br>19 1 E jednostki składnika 2    |                                                                  |                                 |                                                                                                    |                                |                       |                        |             |                |           |                    |               |     |   |    |   |   |        |      |   |                  |
| 19 Z kolei jedna jednostka pa                                    | szy typu 2 wymaga:                                               |                                 |                                                                                                    |                                |                       |                        |             |                |           |                    |               |     |   |    |   |   |        |      |   |                  |
| 20 - 1 jednostki składnika 1 oa:                                 |                                                                  |                                 |                                                                                                    |                                |                       |                        |             |                |           |                    |               |     |   |    |   |   |        |      |   |                  |
| 21 - 3 jednostek składnika 2 (sl                                 | kładnik 3 nie jest używany).                                     |                                 |                                                                                                    |                                |                       |                        |             |                |           |                    |               |     |   |    |   |   |        |      |   |                  |
| 22 Stan zapasów składników                                       | 1-3 wynosi, odpowiednio: 100                                     | 0, 2400 i 600 jednostek.        | Zysk ze sprzedaży jednej jed                                                                                                    | nostki paszy 1 wyr             | iosi 30 zł,           |                        |             |                |           |                    |               |     |   |    |   |   |        |      |   |                  |
| 23 natomiast ze sprzedaży 1 je                                   | dnostki paszy 2 wynosi 20 zł                                     |                                 |                                                                                                    |                                |                       |                        |             |                |           |                    |               |     |   |    |   |   |        |      |   | -                |
| 24                                                               |                                                                  |                                 |                                                                                                    |                                |                       |                        |             |                |           |                    |               |     |   |    |   |   |        |      |   |                  |
| 26 Zapis w postaci modelu p                                      | rogramowania matematycz                                          | nego:                           |                                                                                                    |                                |                       |                        |             |                |           |                    |               |     |   |    |   |   |        |      |   |                  |
| 27 max 30x1 + 20x2                                               | ,                                                                |                                 |                                                                                                    |                                |                       |                        |             |                |           |                    |               |     |   |    |   |   |        |      |   |                  |
| 28 przy ograniczeniach (p.o.)                                    |                                                                  |                                 |                                                                                                    |                                |                       |                        |             |                |           |                    |               |     |   |    |   |   |        |      |   |                  |
| 29 2x1 + x2 <= 1000                                              |                                                                  |                                 |                                                                                                    |                                |                       |                        |             |                |           |                    |               |     |   |    |   |   |        |      |   |                  |
| 30 3x1 + 3x2 <= 2400                                             |                                                                  |                                 |                                                                                                    |                                |                       |                        |             |                |           |                    |               |     |   |    |   |   |        |      |   | $\left  \right $ |
| 32 v1 v2 >= 0                                                    | (zmienne decuzvine v                                             | 1 i v2 mueza buć <b>nieul</b> e | emne)                                                                                                    |                                |                       |                        |             |                |           |                    |               |     |   |    |   |   |        |      |   |                  |
| 33                                                               | (summing decyzylite x                                            | The mosed byc medje             | enne,                                                                                                    |                                |                       |                        |             |                |           |                    |               |     |   |    |   |   |        |      |   |                  |
| 34 Uwagi:                                                        |                                                                  |                                 |                                                                                                    |                                |                       |                        |             |                |           |                    |               |     |   |    |   |   |        |      |   |                  |
| 35 W powyższym modelu zaró                                       | wno zmienne jak i ogranic                                        | zenia są liniowe, więc          | c mamy do czynienia z probler                                                                                                    | mem programowa                 | ania liniowe          | go (PL), który moż     | emy rozwiąz | zać Solver'ei  | m.        |                    |               |     |   |    |   |   |        |      |   |                  |
| 36                                                               |                                                                  |                                 |                                                                                                    |                                |                       |                        |             |                |           |                    |               |     |   |    |   |   |        |      |   |                  |
| 37 Na górze pliku przedstawion                                   | o propozycję zapisu problemu                                     | i w arkuszu, która umoż         | żliwia łatwe wyliczenie wartości                                                                                                    | funkcji celu i warto           | ści lewych st         | tron ograniczeń z w    | /korzystani | em funkcji S   | SUMA.ILC  | OCZYNOW,           |               |     |   |    |   |   |        |      |   |                  |
| 30 Wyznaczającej lioczyn skala<br>20 loteli formuła w komórce or | irny wektora zmiennych (odwo<br>isanoj, wartość funkcji solu" ir | pranie bezwzgiędne) i we        | ektora wspołczynnikow z daneg                                                                                                    | go wiersza.<br>zciognać w dól" |                       |                        |             |                |           |                    |               |     |   |    |   |   |        |      |   |                  |
| 40 Po rozwiazaniu problemu z i                                   | izvciem Solvera w arkuszu i                                      | noiawia sie ontymalne           | e wartości zmiennych decyz                                                                                                    | vinych ustalone n              | rzez Solver           |                        |             |                |           |                    |               |     |   |    |   |   |        |      |   |                  |
| 41                                                               |                                                                  | )q ory op griding               |                                                                                                    | ,,, on actaione p              |                       |                        |             |                |           |                    |               |     |   |    |   |   |        |      |   |                  |
| 42 Konfiguracja Solvera opisana                                  | a została w osobnym dokume                                       | ncie.                           |                                                                                                    |                                |                       |                        |             |                |           |                    |               |     |   |    |   |   |        |      |   |                  |
| 43                                                               |                                                                  |                                 |                                                                                                    |                                |                       |                        |             |                |           |                    |               |     |   |    |   |   |        |      |   |                  |
| 44 Ustawienia Solvera są pa                                      | miętane razem z dokument                                         | tem – jeden zestaw ust          | awień na jedną zakładkę (arkus                                                                                                    | sz). Stąd też zaleca           | a się, aby <b>kol</b> | lejne problemy ro:     | wiązywać    | w osobnyo      | ch arkusz | zach lub w osobi   | nych plikach. |     |   |    |   |   |        |      |   |                  |
| 45                                                               |                                                                  |                                 |                                                                                                    |                                |                       |                        |             |                |           |                    |               |     |   |    |   |   |        |      |   | _                |
| 40                                                               |                                                                  |                                 |                                                                                                    |                                |                       |                        |             |                |           |                    |               |     |   |    |   |   |        |      |   | ⊢,               |
| 🔹 🔸 🕨 🛛 Przyklad 🦯 😏 🧷                                           |                                                                  |                                 |                                                                                                    |                                |                       |                        |             |                | 14        |                    |               |     |   | 11 |   |   |        |      |   | ) I I            |
| Gotowy 🔛                                                         |                                                                  |                                 |                                                                                                    |                                |                       |                        |             |                |           |                    |               |     |   |    |   |   | m m m) | 100% |   | G                |

3. Konfiguracja Solvera dla problemu PL:

| a.                     | Parametry                                                |                   |  |  |  |  |  |  |  |  |
|------------------------|----------------------------------------------------------|-------------------|--|--|--|--|--|--|--|--|
|                        | Solver - Parametry X                                     |                   |  |  |  |  |  |  |  |  |
|                        | Komórka celu: 5052 📧<br>Równa: O Maks O Min O Wartość: 0 | <u>R</u> ozwiąż   |  |  |  |  |  |  |  |  |
|                        | Komórki zmi <u>e</u> niane:                              | Zamknij           |  |  |  |  |  |  |  |  |
| Trzy<br>warunki        | \$B\$1:\$C\$1 Odgadnij<br>Warunki ograniczające:         |                   |  |  |  |  |  |  |  |  |
| wszystkie              | \$D\$3:\$D\$5 <= \$E\$3:\$E\$5 		 Dodaj                  |                   |  |  |  |  |  |  |  |  |
| ogranicze-<br>nia typu | Zmień                                                    | Przywróć wszystko |  |  |  |  |  |  |  |  |
| <=                     | <u>U</u> suń                                             | Pomoc             |  |  |  |  |  |  |  |  |

b. Opcje

|           | Solver - Opcje           |                                                                                                    | ×                            |  |  |  |
|-----------|--------------------------|----------------------------------------------------------------------------------------------------|------------------------------|--|--|--|
|           | Maksymalny czas:         | 100 sekund(y)                                                                                                    | ОК                           |  |  |  |
|           | Liczba iteracji:         | 100                                                                                                    | Anuluj                       |  |  |  |
|           | Dokładność:              | 0,000001                                                                                                    | Załaduj model                |  |  |  |
|           | Tolerancja:              | 5 %                                                                                                    | Zapi <u>s</u> z model        |  |  |  |
|           | Zbieżność:               | 0,0001                                                                                                    | Pomo <u>c</u>                |  |  |  |
| \         | Przyj <u>m</u> ij model  | liniowy Aut <u>o</u> n                                                                                                    | natyczne skalowanie          |  |  |  |
| $\square$ | Przyjmij nie <u>u</u> je | mne 📃 Pokaż                                                                                                    | i wyniki ite <u>r</u> acji   |  |  |  |
|           | Estymaty                 | Pochodne Sa                                                                                                    | zukanie                      |  |  |  |
|           | St <u>v</u> czna         | W przód     O     W     O     Przód     O     O     S     O     S     S | Newtona                      |  |  |  |
|           | ○ <u>K</u> wadratowa     | ○ Cen <u>t</u> ralne                                                                                                    | ) <u>G</u> radient sprzężony |  |  |  |
|           |                          |                                                                                                    |                              |  |  |  |

4. Rozwiązanie problemu

[należy przeczytać pojawiający się komunikat i upewnić się, że znaleziono rozwiązanie]

| Solver - Wyniki                                                                                              | ×                                |  |  |  |  |  |  |  |  |
|----------------------------------------------------------------------------------------------------|----------------------------------|--|--|--|--|--|--|--|--|
| Dodatek Solver znalazł rozwiązanie. Wszystkie<br>ograniczenia i warunki optymalizacji są spełnione. Raporty: |                                  |  |  |  |  |  |  |  |  |
| <ul> <li>Przechowaj rozwiązanie</li> <li>Przywróć wartości początkowe</li> </ul>                             | Wyników<br>Wrażliwości<br>Granic |  |  |  |  |  |  |  |  |
| OK Anuluj                                                                                                    | Zapisz scenariusz Pomo <u>c</u>  |  |  |  |  |  |  |  |  |

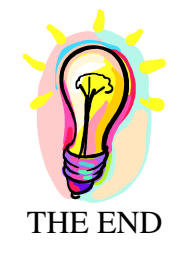

## Instalacja dodatku Solver

- 1. Naciśnij przycisk pakietu Office
- 2. Naciśniej "Opcje programu Excel"
- 3. Wybierz z lewej strony pozycję "Dodatki"
- 4. Wybierz z prawej strony "Dodatek Solver"
- 5. Nie naciskaj OK! Zamiast tego kliknij "Przejdź"
- 6. Zaznacz "Dodatek Solver" i wybierz OK.
- 7. Dodatek Solver powinien być już dostępny. Aby go uruchomić przejdź na wstążkę Dane i w części "Analiza" wybierz pozycję "Solver":

| Ca                         | <b>H</b> H) + (H + ) <del>;</del> |                      | zadanie0-przyklad.xls [Tryb zgodności] - Microsoft Excel |      |             |                               |                             |                       |                   |                        |            |                        |        |           |                   |                                          |                |
|----------------------------|-----------------------------------|----------------------|----------------------------------------------------------|------|-------------|-------------------------------|-----------------------------|-----------------------|-------------------|------------------------|------------|------------------------|--------|-----------|-------------------|------------------------------------------|----------------|
| 9                          | Narzędzia główne                  | Wstawianie           | Układ strony Formuły                                     | Dane | Recenzja    | Widok                         | Deweloper                   | PDF Arc               | hitect 5 Ci       | eator                  |            |                        |        |           |                   |                                          |                |
| Z progra                   | mu Z sieci Z<br>Web tekstu        | Z innych<br>źródeł + | Odświez<br>wszystko + See Edytuj łącze                   |      | Tuj Filtruj | K Wyczyś<br>Zastosu<br>Zaawar | ć<br>Ji ponownie<br>Isowane | Tekst jako<br>kolumny | Usuń<br>duplikaty | Poprawność<br>danych * | Konsoliduj | Analiza<br>symulacji * | Grupuj | Rozgrupuj | Suma<br>częściowa | ●∃ Pokaz szczegóły<br>■∃ Ukryj szczegóły | Analiza danych |
| Dane zewnętrzne Połączenia |                                   |                      |                                                          |      | Sortowan    | Narzędzia danych              |                             |                       |                   | Konspekt 🖓 Analiza     |            |                        |        |           |                   |                                          |                |